# Web 選課系統

## —使用者版—

教務處課務組 使用手冊

大葉大學 電子計算機中心

2012年5月

| 選課 | 系 | 統- | ·使 | 用 | 者 | 版 |
|----|---|----|----|---|---|---|
|----|---|----|----|---|---|---|

· 校務行政組

教務

G

電子計算機中心

| 選課系統-使用者版 | 1      |
|-----------|--------|
| 壹、訊息公告    |        |
| 一、注意事項    |        |
| 二、選課時間    | 5      |
| 三、課程資訊    | 6      |
| 四、學分數規定   | 6      |
| 五、修課規定    | 6      |
| 六、適用瀏覽器   | 6      |
| 貳、加選/退選   | 7      |
| 一、加選      | 7      |
| 1、跨學制選課   | 7      |
| 二、退選      |        |
| 三、觀看課程綱要  | 未定義書籤。 |
| 参、修課清單    |        |
| 一、修改      |        |
| 二、PDF     |        |
| 1、選課清單    | 13     |
| 2、課表      | 13     |
| 3、選課梯次    | 14     |
| 肆、課程查詢    | 14     |
| 一、依系所别    |        |
| 1、選課版課綱   |        |
| 2、完整版課綱   |        |
| 3、選課限制    |        |
| 二、共同教學中心  |        |
| 1、選課版課綱   | 17     |
| 2、完整版課綱   | 17     |
| 3、選課限制    | 17     |
| 三、依授課老師   |        |
| 1、選課版課網   |        |
| 2、完整版課綱   |        |
| 3、選課限制    |        |
| 四、依上課時間   |        |
| 1、選課版課綱   |        |

第I頁

60.6

0.00.00.00.

|   | 電子計算機中心               | •     |       | •                                       | •                                 |       |       | 選課系統-使用者版 |     |
|---|-----------------------|-------|-------|-----------------------------------------|-----------------------------------|-------|-------|-----------|-----|
|   |                       |       |       |                                         |                                   |       |       | · · ·     |     |
|   | 2、完整版課編               | 7     |       |                                         |                                   |       |       |           |     |
|   | 3、選課限制                |       |       |                                         |                                   |       |       |           |     |
|   | 五、綜合查詢                |       |       |                                         |                                   |       |       |           |     |
|   | 1、選課版課編               | 7     |       |                                         |                                   |       |       | 22        | ±∕⊤ |
|   | <ol> <li>2、</li></ol> | 7     |       |                                         |                                   |       |       | 22        | 叙   |
|   | 2、猩猩服制                | /     |       | • • • • • • • • • • • • • • • • • • • • | • • • • • • • • • • • • • • • • • |       | ••••• | 22        | 扮   |
|   | 0、运环1以附               | ••••• | ••••• | •••••                                   | •••••                             | ••••• | ••••• |           |     |
| 任 | i、修課輔導(開發             | ·中)   |       | •••••                                   | •••••                             | ••••• | ••••• |           |     |

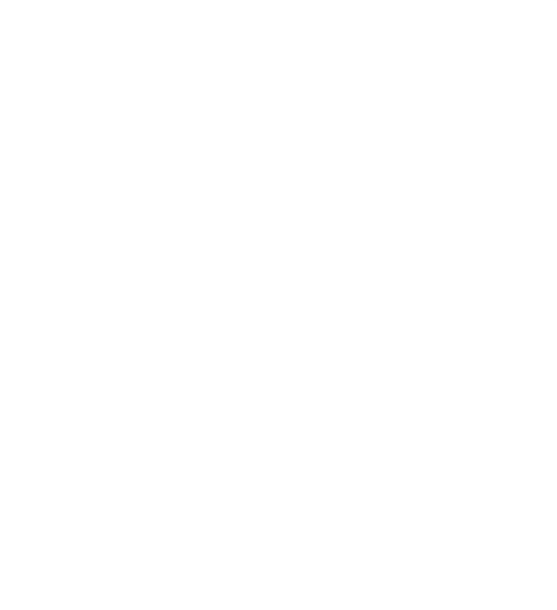

····校務行政組/

第11頁

## 選課系統-使用者版

網址:http://cs.dyu.edu.tw/

注意,WEB 選課系統限制:

1. 請勿使用上一頁或下一頁。

## 2. 請勿連續重整畫面。

## 3. 加退選時無法使用 Enter 鍵,請用滑鼠點選[加選]或[退選]。

| 操作順序說明                                | 圖示                                                                                                    |
|---------------------------------------|----------------------------------------------------------------------------------------------------|
| 輸入 iCare「帳<br>號」、「密碼」,<br>點選「登入」。     | English   大葉大學<br>藝號: 密碼: 證入                                                                                                    |
| 登入後,右上角<br>會顯示選課的<br>學年度和學期           | 大葉大學選課系統     大葉大學選課系統     100 要年度第 2 要期       訊息公告     加選 / 退選     修課清單     課程查詢     歷年修課查詢                                                                                                    |
|                                       | 大葉大學選課系統         大葉大學選課         大葉大學選課         大葉大學選課         200 要年度第2 要期         100 要年度第2 要期         100 要年度第2 要用         100 要年度第2 要用         100 要年度第2 要用         100 要年度第2 要用         100 要年度第2 要用         100 要年度第2 要用         100 要年度第2 要用         100 要年度第2 要用         100 要目         100 要目         100 = 10 = 10         100 = 10         100 = 10         100 = 10         100 = 10         100 = 10         100 = 10         100 = 10         100 = 10         100 = 10         100 = 10         100 = 10         100 = 10         100 = 10         100 = 10         100 = 10         100 = 10         100 = 10         100 = 10         100 = 10         100 = 10         100 = 10         100 = 10         100 = 10         100 = 10         100 = 10         100 = 10         100 = 10         100 = 10         100 = 10         100 = 10         100 = 10         100 = 10 |
| *未選課畫面<br>登入後畫面左<br>方顯示該使用<br>者資訊「個人資 | 個人資訊     修改     課程資訊       大學日間部     序號 代號 課程名稱     n.a.       管理學院     會計資訊學系     用24       F1234567     王大明     #資料       學分     學分上限:25     長號:25                                                                                                    |
| in」· 字分」·<br>「英文級數」、<br>「PDF」。        | 已修學分:0       秋(シーマヤ油・1.a.)         秋(シーマヤ油・1.a.)       上課資訊         中級       n.a.         PDF       ※ 選課着單         ※ 選課様次       「備註                                                                                                    |

第1頁

## 教務

P

ø

校務行政組

選課系統-使用者版

| 雨了 | 三十四: | 弦に | 11        |
|----|------|----|-----------|
| 电丁 | ā 昇  | 成十 | <u>ال</u> |

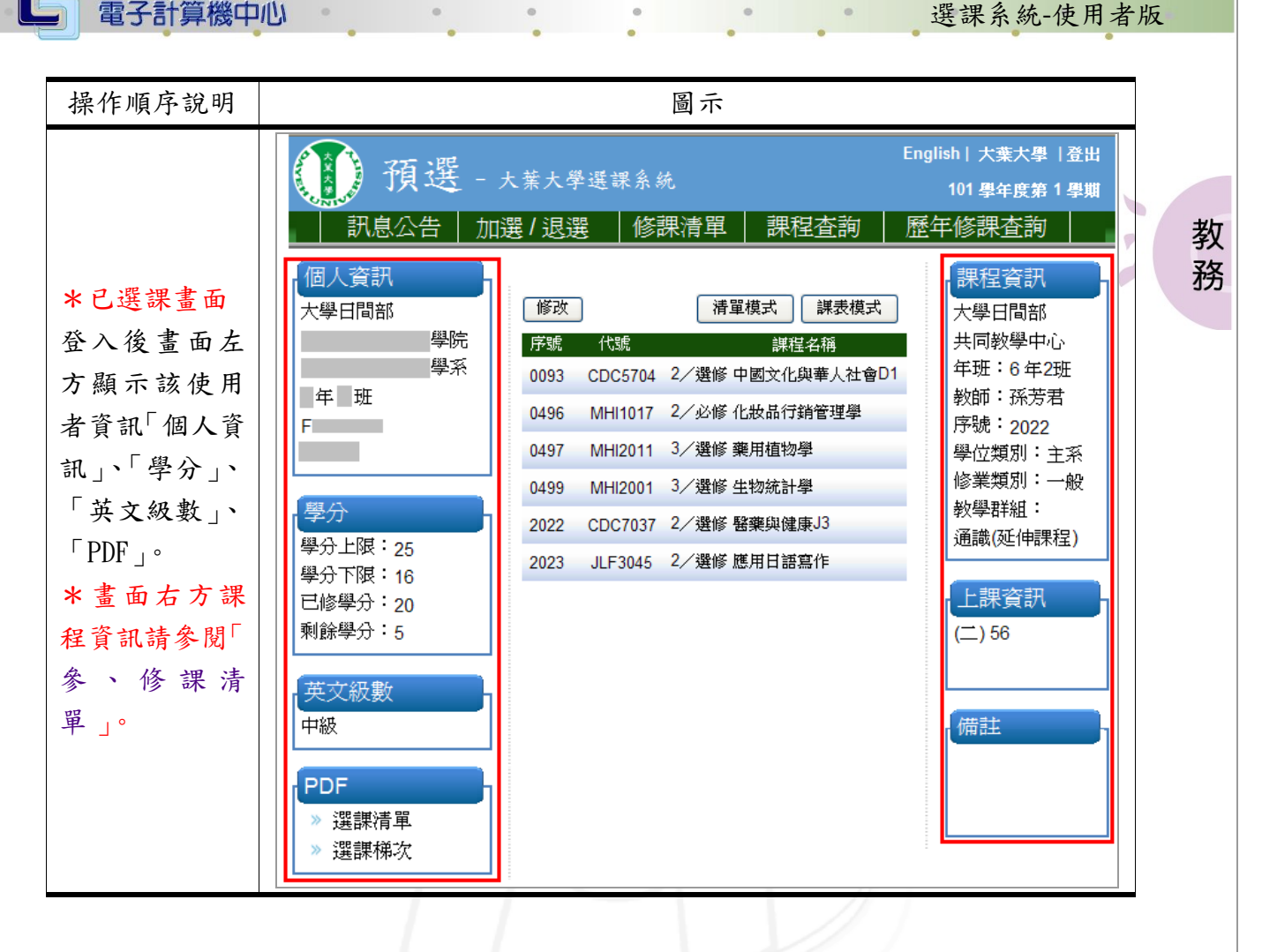

. 電子計算機中心 選課系統-使用者版 . . 壹、訊息公告 6 功能說明:提供使用者觀看公告。 教 圖示 務 操作順序說明 d 請點選「訊息公告」。 訊息公告 加選/退選 修課清單 課程查詢 歷年修課查詢 注意事項

|                                                                                                    | 1.請勿使用上一頁或下一<br>頁<br>2.請勿連續重整頁面<br>3.課程加選時,無法使用<br>Enter鍵 |  |
|----------------------------------------------------------------------------------------------------|-----------------------------------------------------------|--|
| 功能選項有                                                                                                   | 選課時間<br>※ 日間學制<br>※ 夜間學制                                  |  |
| <ul> <li>注意事項」、「選課</li> <li>時間」、「課程資訊」、</li> <li>「學分數規定」、</li> <li>「修課規定」、</li> <li>「適用瀏覽器」。</li> </ul> | 課程資訊<br>學分數規定                                             |  |
|                                                                                                    | 修課規定                                                      |  |
|                                                                                                    | 週用瀏覽器<br>» IE8以上<br>» Firefox<br>» chrome<br>» safari     |  |

、、、、、、、校務行政組

・・・・・・・・・ 第3頁

0

•

•

•

G

#### 選課系統-使用者版

| 操作順序說明                |                                                                           | шu<br>ш                     | 圖示                              |                                                                                         |  |  |
|-----------------------|---------------------------------------------------------------------------|-----------------------------|---------------------------------|-----------------------------------------------------------------------------------------|--|--|
|                       | *使用選課系統時,網址務必使用: http://cs.dyu.edu.tw/<br>101學年度 第2學期                     |                             |                                 |                                                                                         |  |  |
|                       | 辦理事項                                                                      | 辦理時間                        | 對象                              | 說明                                                                                      |  |  |
|                       | 日間學制預選<br>(1/7~1/11)<br>選課時間-晩上18:30至翌日中<br>午12:00<br>於1/1晩上12:00以前完成101- | 1/7()                       | 博士二、博士一、<br>碩士一、碩士二及延<br>畢生     | 所謂延畢生係指大學部、四技、<br>碩士及博士,其學號開頭分別為<br>F97(含)、V97(含)、R99(含)及<br>D99(含)以前的學生,但降轉生<br>及復學牛除外 |  |  |
|                       | 1全部選修科目之期末「教學<br>意見問卷」者,可提前至晚上<br>18:00課理                                 | 1/8(二)                      | 大學部及四技部<br>四年級學生                |                                                                                         |  |  |
|                       | 10.000                                                                    | 1/9(三)                      | 大學部及四技部<br>三年級學生                |                                                                                         |  |  |
|                       |                                                                           | 1/10(四)                     | 大學部及四技部<br>二年級學生                |                                                                                         |  |  |
|                       |                                                                           | 1/11(五)                     | 大學部及四技部<br>一年級學生                |                                                                                         |  |  |
| 功能列士方命出現此             | 加退選前課程退選<br>退選時間08:30~16:00                                               | 2/6(三)                      | 全校學生                            | 可退選(不含基礎英文課程)但不可加選                                                                      |  |  |
| 功能列右方曾出現此<br>「選課行事曆」。 | 日間學制預選<br>寒假轉學新生及延畢生<br>(2/18)選課時間08:30~17:00                             | 2/18()                      | 延畢生及寒假二、三<br>年級轉學新生             |                                                                                         |  |  |
|                       | 日間學制加退選時間<br>(2/19~2/22)<br>選課時間爲一毎日晩上18:00<br>至翌日中午 12:00                | 2/19( <u></u> )             | 博士班、碩士班、大<br>四、四技四及延 <b>舉</b> 生 | 所謂延畢生係指大學部、四技、<br>碩士及博士,其學號開頭分別為<br>F97(含)、V97(含)、R99(含)及<br>D99(含)以前的學生,但降轉生<br>及復學生除外 |  |  |
|                       |                                                                           | 2/20(三)                     | 大學部及四技部<br>三年級學生                |                                                                                         |  |  |
|                       |                                                                           | 2/21(四)                     | 大學部及四技部<br>二年級學生                |                                                                                         |  |  |
|                       |                                                                           | 2/22(五)                     | 大學部及四技部<br>一年級學生                |                                                                                         |  |  |
|                       | 日夜暨全校混選<br>當天晩上18:00至翌日中午<br>12:00                                        | 2/25()                      | 全校學生                            |                                                                                         |  |  |
|                       | 人工作業                                                                      | 2/26(二)、2/27(三)及<br>3/4 (一) | 全校學生                            | 2/28(四)和平紀念日及3/1(五)彈<br>性放假                                                             |  |  |

•

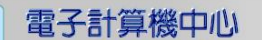

#### 選課系統-使用者版

····校務行政組

籾

•

## 一、注意事項

功能說明:提供使用者觀看注意事項。

0

0

| 操作順序說明                                                                                                    | 圖示                                                                   | 務 |
|----------------------------------------------------------------------------------------------------|----------------------------------------------------------------------|---|
| <ol> <li>請勿使用上一頁或<br/>下一頁。</li> <li>請勿連續重整畫面。</li> <li>加退選時無法使用</li> <li>Enter 鍵,請用滑鼠點</li> <li>選[加選]或[退選]。</li> </ol> | 注意事項<br>1. 請勿使用上一頁或下一<br>頁<br>2. 請勿連續重整頁面<br>3. 課程加選時,無法使用<br>Enter鍵 |   |

## 二、選課時間

功能說明:提供使用者觀看各學制之選課時間。

| 操作順序說明               | 圖示                         |
|----------------------|----------------------------|
| 點選「日間學制」,即<br>可觀看內容。 | 選課時間<br>* 日間學制<br>* 夜間學制   |
| 點選「夜間學制」,即<br>可觀看內容。 | 選課時間<br>>> 日間學制<br>>> 夜間學制 |

第5頁

## 三、課程資訊

功能說明:提供使用者觀看課程資訊。

| 操作順序說明                | 圖示   | 務 |
|-----------------------|------|---|
| 點選「課程資訊」, 即<br>可觀看內容。 | 課程資訊 |   |

選課系統-使用者版

····校務行政組

劮

#### 四、學分數規定

功能說明:提供使用者觀看學分數規定。

| 操作順序說明                | 圖示    |
|-----------------------|-------|
| 點選「學分數規定」,<br>即可觀看內容。 | 學分數規定 |

#### 五、修課規定

功能說明:提供使用者觀看修課規定。

| 操作順序說明               | 圖示   |
|----------------------|------|
| 點選「修課規定」,即<br>可觀看內容。 | 修課規定 |

## 六、適用瀏覽器

功能說明:提供使用者是用選課之瀏覽器。

| 操作順序說明            | 圖示                                                    |
|-------------------|-------------------------------------------------------|
| 提供使用者可選課之<br>瀏覽器。 | 道用瀏覽器<br>> IE8以上<br>> Firefox<br>> chrome<br>> safari |

第6頁

## 貳、加選/退選

一、加選

功能說明:提供使用者加選課程。

0

0

Θ

•

| 功能説明・捉供彼            | 日有加速涂柱。                                                                                              |
|---------------------|----------------------------------------------------------------------------------------------------|
| 操作順序說明              | 圖示                                                                                                   |
| 請點選「加選/             | 訊息公告 加選ノ退選 修課清單 開程査詢 修課輔導                                                                            |
| 退選」。                |                                                                                                    |
| 請輸入「序號」。            | 加選     序     號: 2623     課程名稱:必修     體育二下:籃球F1       學位類別:     1-主系     ✓     修業類別:     N-一般 當畢業學分 ✓ |
| 必須輸入「序號」            |                                                                                                    |
| 才能選擇,「學位            | 加 選 序 號: 2623 課程名稱: 必修 體育二下:籃球F1                                                                     |
| 類別」、「修業類            | 學位類別: 1-主系 🛛 修業類別: N-一般 當畢業學分 🔽                                                                      |
| 別」。                 |                                                                                                    |
| 確認無誤點選              |                                                                                                    |
| 加選」。                | 序 號: 2623 課程名稱: 必修 體育二下: 籃球F1                                                                        |
| *必須使用滑鼠             | 加選                                                                                                   |
| 點選 加選」,按            |                                                                                                    |
| Enter 是無效的。         |                                                                                                    |
| 按下「確定」,即<br>完成選課作業。 | 網頁副息 課程加選成功!! 確定                                                                                     |

#### 1、跨學制選課

功能說明:提供使用者了解跨學制選課程序。

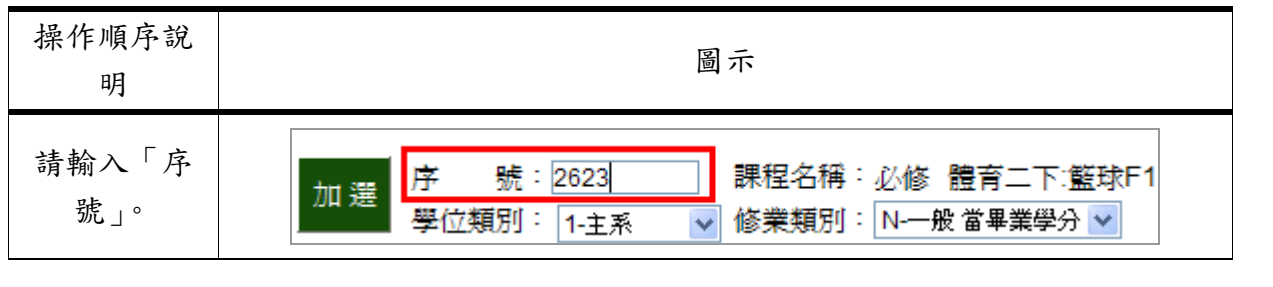

第7頁

• 校務行政組

選課系統-使用者版

6

P

教

務

# **電子計算機中心** 選課系統-使用者版 操作順序說 圖示

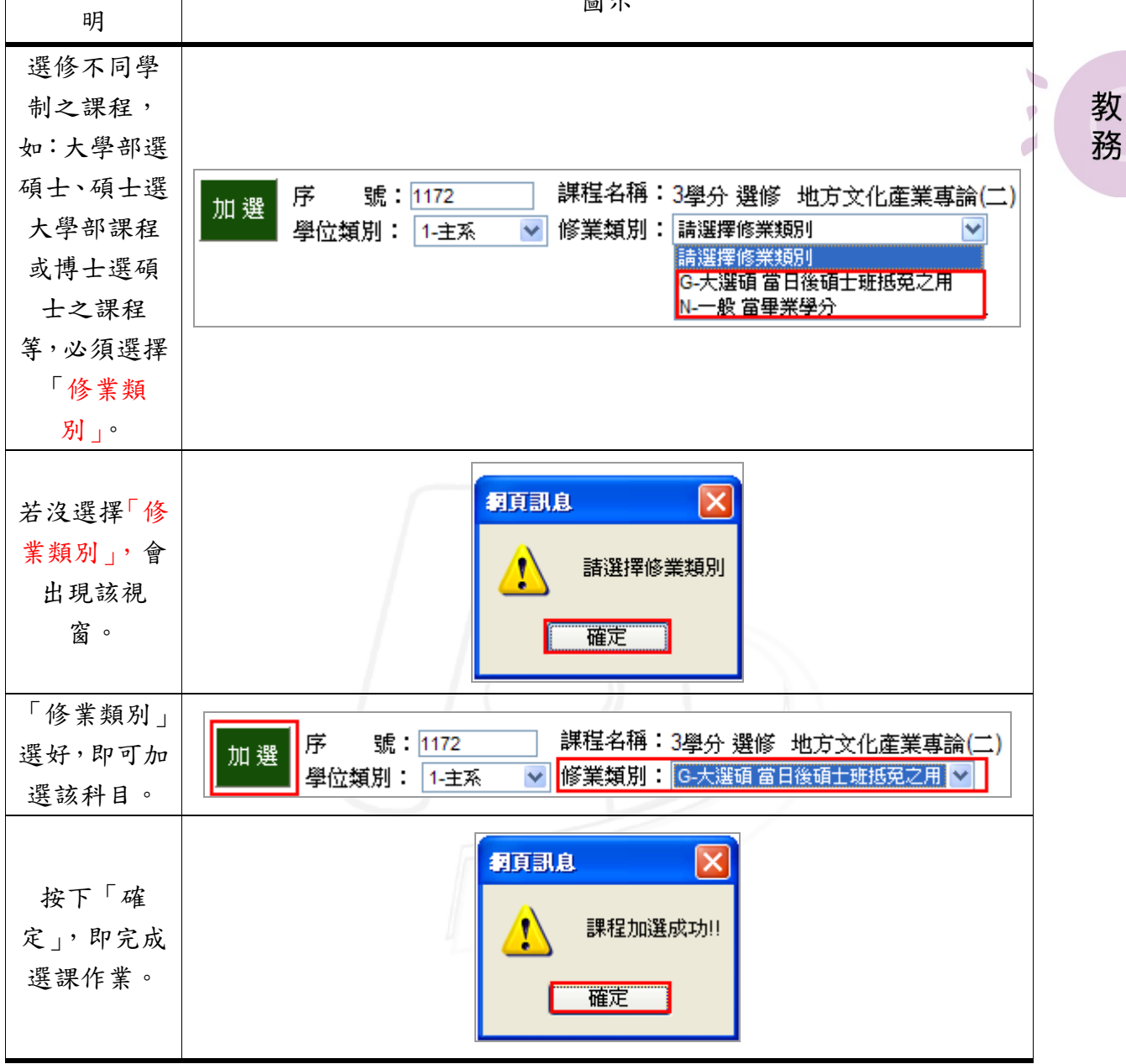

#### 二、退選

功能說明:提供使用者退選課程。

いいいいい 第8頁

| 操作順序說明  |      |         | 圖示             | ;    |    |
|---------|------|---------|----------------|------|----|
|         | 序號   | 代號      | 學分/必選修         | 課目名稱 |    |
| 欲退選科目,點 | 2000 | PBN6231 | 3/選修 糖尿病特論     |      | 退選 |
| 選「退選」。  | 2623 | CDC1401 | 0/必修 體育二下:籃球F1 |      | 退選 |
|         |      |         |                |      |    |

、、、、、、校務行政組

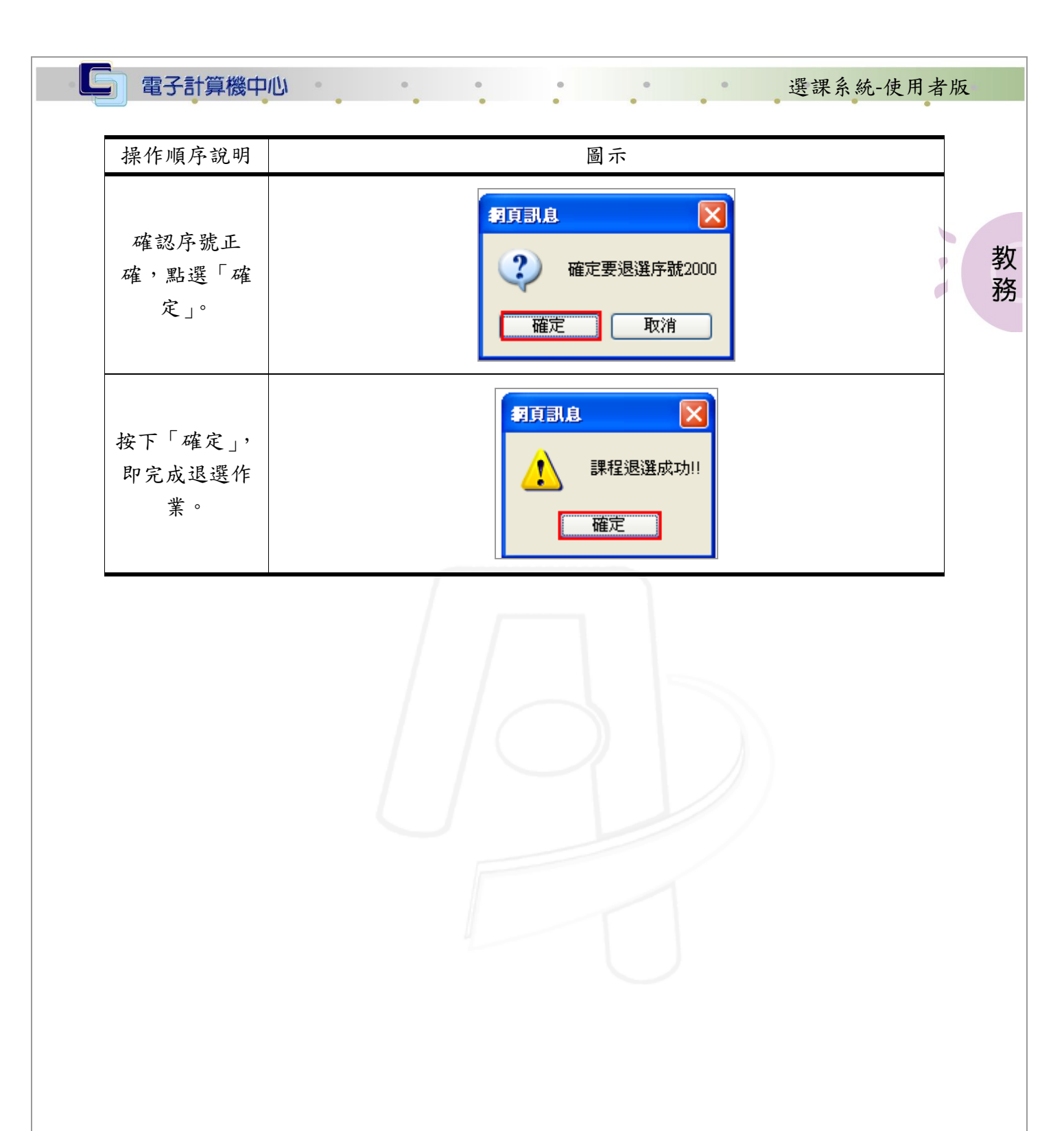

第9頁 が旅行政組

#### 電子計算機中心 選課系統-使用者版

## **參、修課清單**

功能說明:提供使用者觀看所有修課清單。

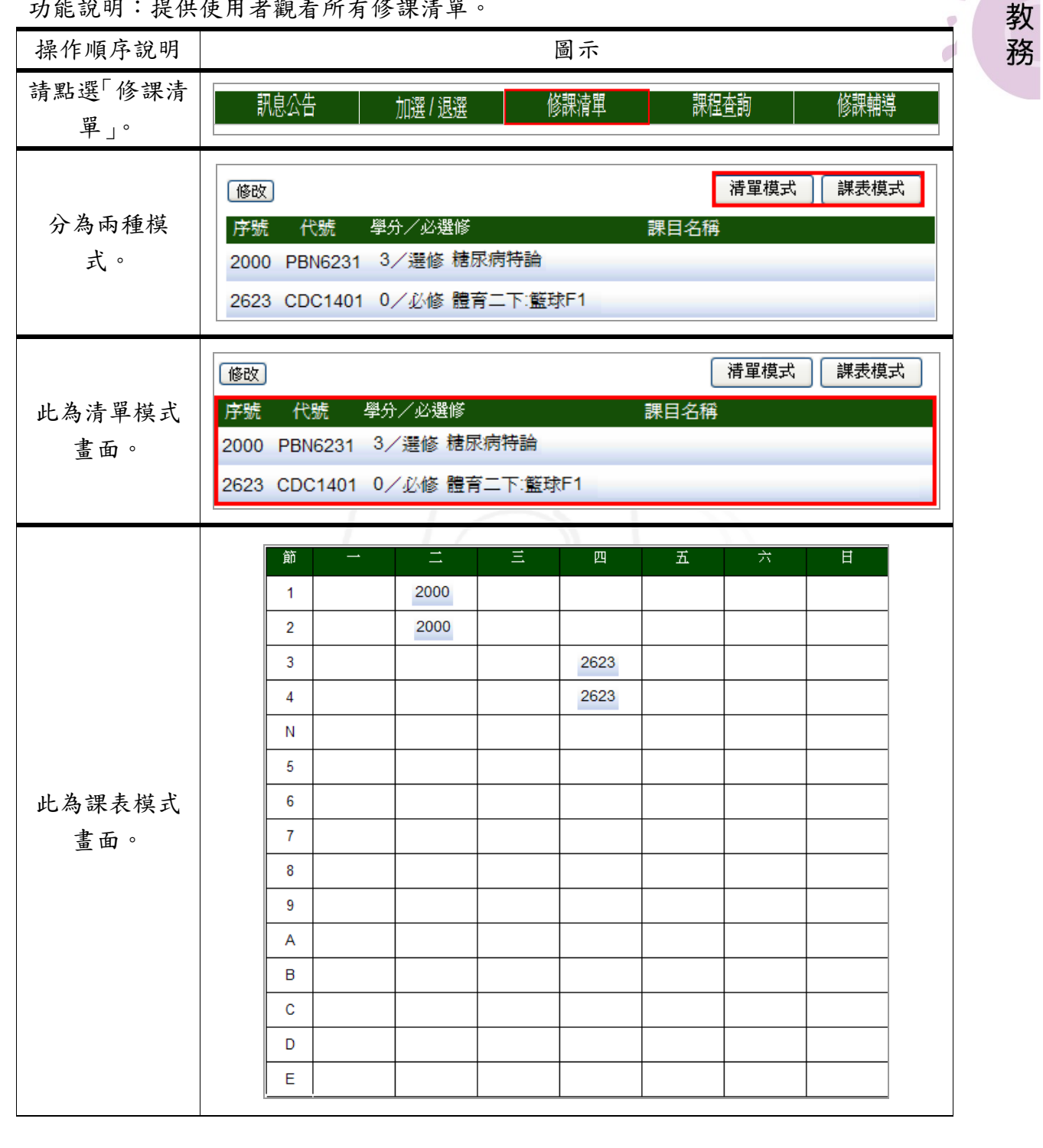

、 第10頁 、 校務行政組の

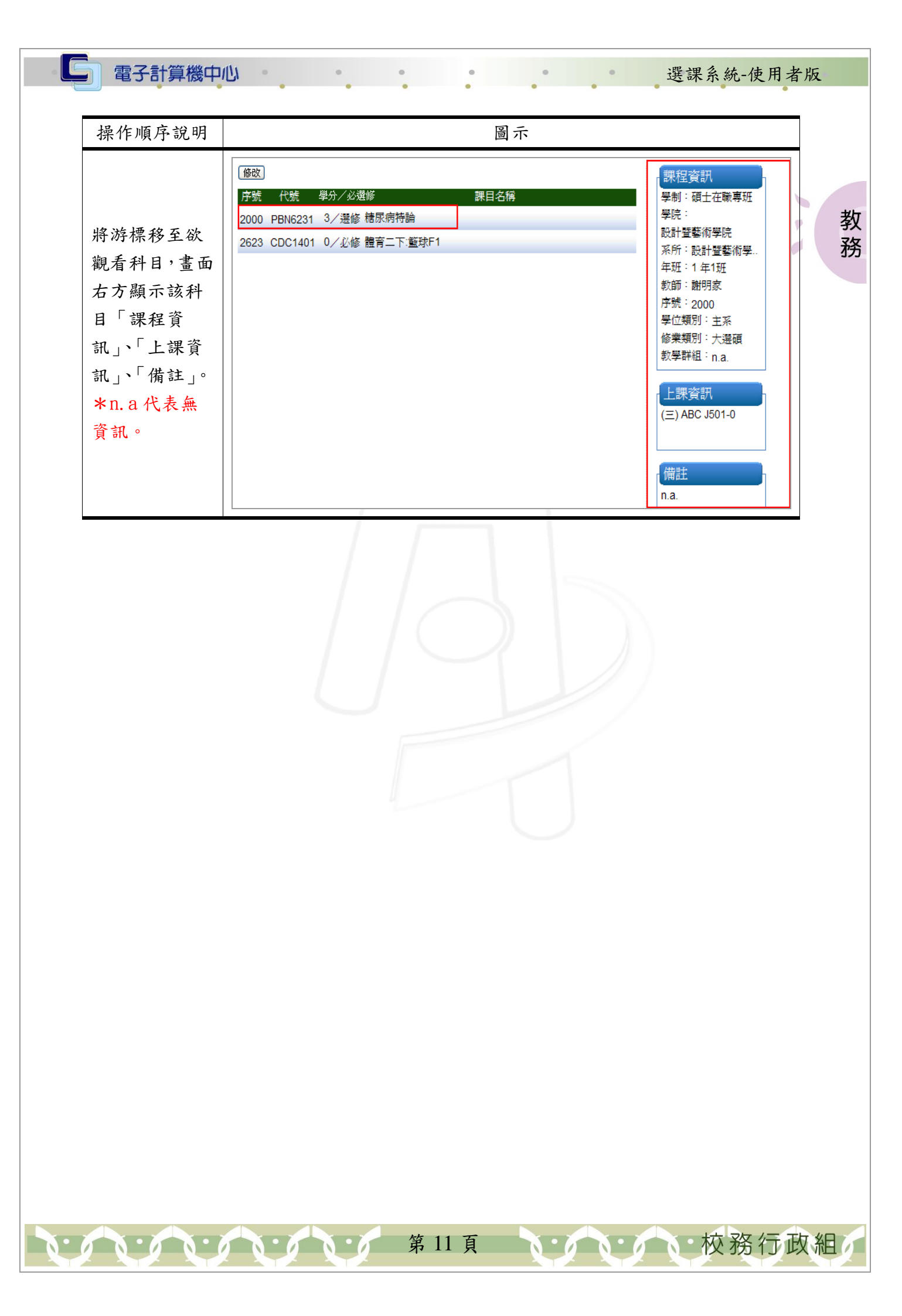

0

選課系統-使用者版

校務行政組

0

## 一、修改

功能說明:提供使用者修改「必選修」、「學位類別」、「修業類別」。

0

| 修改     講單模式     課要模式       请點選「修<br>次」。     F號 代號 學分/必選修     課目名稱       2000 PBN6231 3/選修 糖尿病特論     2623 CDC1401 0/必修 體育二下鉴球F1       「修衣 穴必選<br>」」、「學位類<br>」」、「修業類<br>」」、「修業類<br>」」、修衣完成<br>認諾」「儲     第二下整球F1       「該 联瑟 詳目智術     學坊 必追修 學道法則 修業期<br>」」、「修業類<br>2000 PBN0231 種原病特論<br>3000 PBN0231 種原病特論<br>3000 PBN0231 種原素構成<br>3000 PBN0231 種原病特論<br>3000 PBN0231 種原素特許<br>3000 PBN0231 種原素情<br>3000 PBN0231 種原素特許<br>3000 PBN0231 種原素特許<br>3000 PBN0231 種原素特許<br>3000 PBN0231 種原素解<br>3000 PBN0231 種原素特許<br>3000 PBN0231 種原素情<br>3000 PBN0231 種原素特許<br>3000 PBN0231 種原素特許<br>3000 PBN0231 種原素特許<br>3000 PBN0231 種原素<br>3000 PBN0231 種原素特<br>3000 PBN0231 種原素特<br>3000 PBN0231 種原素特<br>3000 PBN0231 種原素<br>3000 PBN0231 種原素特<br>3000 PBN0231 種原素特<br>3000 PBN0231 種原素特<br>3000 PBN0231 種原素特<br>3000 PBN0231 種原素特<br>3000 PBN0231 種原素特<br>3000 PBN0231 種原素特<br>3000 PBN0231 種原素特<br>3000 PBN0231 種原素特<br>3000 PBN0231<br>####################################                                                                                                    | 操作順序說明                                                 | <b>國</b> ;                                                                                                    | 示<br>                                                                                                    |
|----------------------------------------------------------------------------------------------------|--------------------------------------------------------|----------------------------------------------------------------------------------------------------|----------------------------------------------------------------------------------------------------|
| 靖 點選「修<br>改」。                                                                                                    |                                                        | 修改                                                                                                    | 清單模式 課表模式                                                                                                    |
| 改」。     2000 PBN6231 3/運修 穩尿病特論<br>2623 CDC1401 0/必修 體育二下:藍球F1       修改「必選<br>5」、「學位類」<br>」、「參求與<br>」」、「修業類」<br>」」、修改完成<br>認識」「儲<br>5」。     2000 PBN6231 現尿病特論<br>3 運修 「生来 ● C水運業<br>2000 PBN6231 現尿病特論<br>3 運修 1 生来 ● C水運業<br>2000 PBN6231 現尿病特論<br>3 運修 1 生来 ● C水運業<br>2000 PBN6231 現尿病特論<br>3 運修 1 生来 ● C水運業<br>2000 PBN6231 現尿病特論<br>3 運修 1 生来 ● C水運業<br>2000 PBN6231 現尿病特論<br>3 運修 1 生来 ● C水運業<br>2000 PBN6231 現尿病特論<br>3 運修 1 生来 ● C水運業<br>2000 PBN6231 現尿病特論<br>3 運修 1 生来 ● C水運業<br>2000 PBN6231 現尿病特論<br>3 運修 1 生来 ● C水運業<br>2000 PBN6231 現尿病特論<br>3 運修 1 生来 ● C水運業<br>2000 PBN6231 現尿病特論<br>3 運修 1 生来 ● C水運業<br>2000 PBN6231 現尿病特論<br>3 運作業 0 世界 下<br>2000 PBN6231 現尿病特論<br>3 運作業<br>3 運作業<br>3 運作者<br>3 運作者<br>5 定<br>5 COC1401 電源<br>2 運作業<br>5 COC1401 電源<br>2 運作者<br>5 定<br>5 COC1401 電源<br>2 運作者<br>5 COC1401 電源<br>2 運作者<br>5 COC1401 電源<br>2 運作者<br>5 COC1401 電源<br>2 運作者<br>5 COC1401 電源<br>2 運作者<br>5 COC1401 電源<br>5 運作者<br>5 COC1401 電源<br>5 COC1401 電源<br>5 COC1401 電源<br>5 COC1401 COC140<br>5 COC1401 TEX<br>5 COC1401 TEX<br>5 COC1401 TEX<br>5 COC1401 TEX<br>5 COC1401 TEX<br>5 COC1401 TEX<br>5 COC1401 TEX<br>5 COC1401 TEX<br>5 COC1401 TEX<br>5 COC1401 TEX<br>5 COC1401 TEX<br>5 COC1401 TEX<br>5 COC1401 TEX<br>5 COC1401 TEX<br>5 COC1401 TEX<br>5 COC140<br>5 COC1401 TEX<br>5 COC140<br>5 COC1401 TEX<br>5 COC1401 TEX<br>5 COC1401 T | 請點選「修                                                  | 序號 代號 學分/必選修                                                                                                    | 課目名稱                                                                                                    |
| 2623 CDC1401 0/必修 體育二下:藍球F1         修改「必選<br>(」、「學位類」)」、「修業類<br>(」、修改完成<br>認識選「儲<br>三」。       第二日報       第二日報       第二日本       第二日本       第二日報       第二日報       第二日報       第二日報       第二日本       第二日報       第二日報       第二日報       第二日本       第二日報       第二日報       第二日報       第二日報       第二日報       第二日本       第二日本                                                                                                    | 改」。                                                    | 2000 PBN6231 3/選修 糖尿病                                                                                                    |                                                                                                    |
| <ul> <li>修改「必選</li></ul>                                                                                                    |                                                        | 2623 CDC1401 0/必修 體育口                                                                                                    | 二下:籃球F1                                                                                                    |
| シット學位類       第       第       第       第       第       第       第       第       第       第       第       第       第       第       第       第       第       第       第       第       1       1       1       1       1       1       1       1       1       1       1       1       1       1       1       1       1       1       1       1       1       1       1       1       1       1       1       1       1       1       1       1       1       1       1       1       1       1       1       1       1       1       1       1       1       1       1       1       1       1       1       1       1       1       1       1       1       1       1       1       1       1       1       1       1       1       1       1       1       1       1       1       1       1       1       1       1       1       1       1       1       1       1       1       1       1       1       1       1       1       1       1       1       1       1       1       1       1<                                                                                                    | 可修改「必選                                                 | 選課資料修改                                                                                                    |                                                                                                    |
| 1」、修 後 攻 穴 成         1」、修 改 穴 成         2000 PBN0231       糖尿病特論         2023 CDC1401       體育二下 籃 床F1         2023 CDC1401       體育二下 籃 床F1         2023 CDC1401       體育二下 籃 床F1         2023 CDC1401       體育二下 籃 床F1         2023 CDC1401       體育二下 籃 床F1         2023 CDC1401       體育二下 籃 床F1         2023 CDC1401       體育二下 籃 床F1         2023 CDC1401       體育二下 籃 床F1         2023 CDC1401       體育二下 籃 床F1         2023 CDC1401       體育二下 籃 床F1         2023 CDC1401       體育二下 籃 床F1         2023 CDC1401       置育二下 籃 床F1         2023 CDC1401       置育二下 籃 床F1         2023 CDC1401       置育二下 籃 床F1         2023 CDC1401       置育二下 籃 床F1         2023 CDC1401       置育二下 籃 床F1         2023 CDC1401       置育二下 籃 床F1         2023 CDC1401       置育二下 籃 床F1         2023 CDC1401       置言言二         2023 CDC1401       置言言二         2023 CDC1401       置言言二         2023 CDC1401       置言言二         2023 CDC1401       置言言二         2023 CDC1401       置言言二         2023 CDC1401       置言言二         2023 CDC1401       置言言二         202                                                                                                    | 修」、「學位類<br>                                            | 序號 代號 課目名稱                                                                                                    | 學分 必選修 學位類別 修業類別                                                                                                    |
| 1」,修改充成       2023 CDC1401       體育二下籃球F1       0       延藤 1 注系 (1                                                                                                    | ·Ⅰ」、「修業類                                               | 2000 PBN6231 糖尿病特論                                                                                                    | 3 選修 💟 1-主系 🔍 G-大選碩 🔍                                                                                                    |
| 認識「儲       ()         1, 助完成修<br>(作業。)       ()         ()       ()         ()       ()         ()       ()         ()       ()         ()       ()         ()       ()         ()       ()         ()       ()         ()       ()         ()       ()         ()       ()         ()       ()         ()       ()         ()       ()         ()       ()         ()       ()         ()       ()         ()       ()         ()       ()         ()       ()         ()       ()         ()       ()         ()       ()         ()       ()         ()       ()         ()       ()         ()       ()         ()       ()         ()       ()         ()       ()         ()       ()         ()       ()         ()       ()         ()       ()         ()       ()                                                                                                    | <b>川」,修改完成</b>                                         | 2623 CDC1401 體育二下:籃球F1                                                                                                    | 0 <u>必修 💙</u> 1-主系 💙 N-一般 💙                                                                                                    |
| -」。       新日期息       「         2.,按下「確       運課資料修改成功!!       運課資料修改成功!!         2., 即完成修       確定          2., 即完成修        確定         2., 即完成修           2., 即完成修           2., 你下「確           2., 即完成修           2., 即完成修           2., 你求。 <td>复粘进 ' 储<br/>左 。</td> <td></td> <td>儲存 取消</td>                                                                                                    | 复粘进 ' 储<br>左 。                                         |                                                                                                    | 儲存 取消                                                                                                    |
| 課程資訊       課程資訊         學制:碩士在職專班       學制:碩士在職專班         學院:       設計暨藝術學院         設計暨藝術學院       影計暨藝術學院         系所:設計暨藝術學       安所:設計暨藝術學         存班:1年1班       新師:謝明家         序號:2000       學位類別:主系         修業類別:大選碩       教學詳組:n.a.                                                                                                    | <sup>示 紙 冒 幵 及 雄<br/>認,按下「確<br/>定」,即完成修<br/>改作業。</sup> | (注) (選課)<br>(確)                                                                                                    | 資料修改成功!!<br>定                                                                                                    |
|                                                                                                    | 修改前後之差<br>異。                                           | <ul> <li>課程資訊</li> <li>學制:碩士在職專班</li> <li>學院:</li> <li>設計暨藝術學院</li> <li>系所:設計暨藝術學</li> <li>年班:1年1班</li> <li>教師:謝明家</li> <li>序號:2000</li> <li>學位類別:主系</li> <li>修業類別:大選碩</li> <li>教學群組:n.a.</li> </ul> | <ul> <li>課程資訊</li> <li>學制:碩士在職專班</li> <li>學院:</li> <li>設計暨藝術學院</li> <li>系所:設計暨藝術學</li> <li>年班:1年1班</li> <li>教師:謝明家</li> <li>序號:2000</li> <li>學位類別:雙學位</li> <li>修業類別:大選碩</li> <li>教學群組:n.a.</li> </ul> |

第12頁

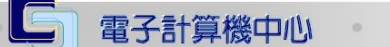

#### 選課系統-使用者版

、、、、、、校務行政組

#### ニ、PDF

功能說明:提供使用者觀看選課資料之 PDF 檔。

•

0

| 操作順序說明           | 圖示     | 教 |
|------------------|--------|---|
| 提供使用者觀           | PDF    | 務 |
| 看 選課清            | » 選課清單 |   |
| 平」, 詠衣」, 「選課梯次」之 | ≫ 課表   |   |
| PDF 檔。           | 《 进杯协议 |   |

0 0

1、選課清單

功能說明:提供使用者觀看「選課清單」PDF 檔。

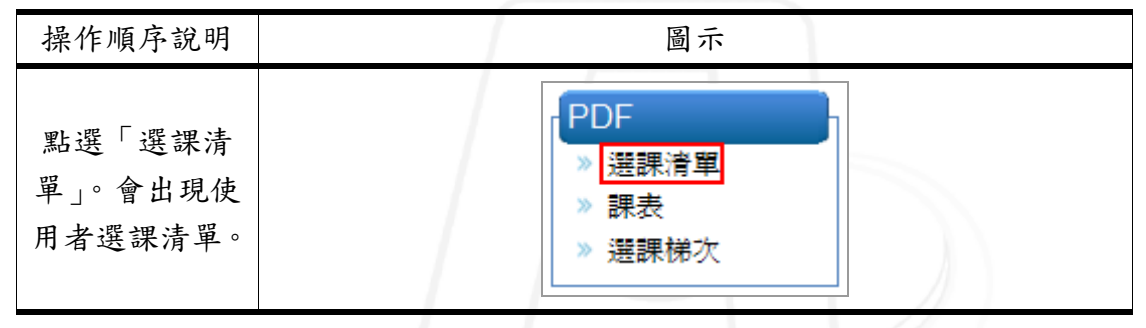

2、課表

功能說明:提供使用者觀看「課表」PDF 檔。

. . . . . . . . . . . . . . .

| 操作順序說明                    | 圖示                              |  |
|---------------------------|---------------------------------|--|
| 點選「課表」。<br>會出現使用者<br>之課表。 | PDF<br>> 選課清單<br>> 課表<br>> 選課梯次 |  |

第 13 頁

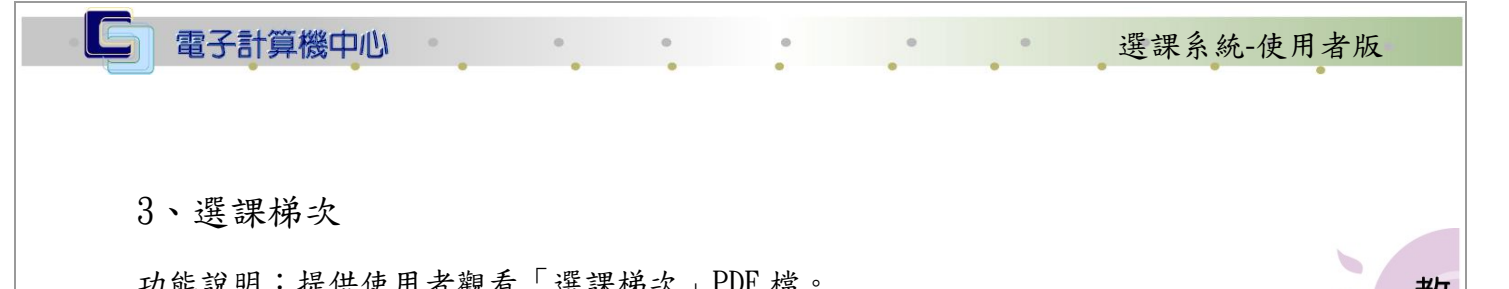

| 功能說明:提供                     | 使用者觀看「選課梯次」PDF 檔。                | <br>教 |
|-----------------------------|----------------------------------|-------|
| 操作順序說明                      | 圖示                               | 務     |
| 點選「選課梯<br>次」。出現使用<br>者預選籤號。 | PDF<br>》選課清單<br>》課表<br>》<br>選課梯次 |       |

## 肆、課程查詢

功能說明:提供使用者查詢課程。

| 操作順序說明         | 圖示                                                   |
|----------------|------------------------------------------------------|
| 請點選「課程查<br>詢」。 | 訊息公告 加選/退選 修課清單 課程查詢 修課輔導                            |
| 點選後畫面。         | 依系所別       共同教學中心       依投課老師       依上課時間       綜合查詢 |

第14頁

/ · · 校務行政組

選課系統-使用者版

校務行政組

## 一、依系所別

功能說明:提供使用者依系所別查詢課程。

| 依系     | 所別                           |                                                               |                                                                                                    | व्याप                                                                                                    | 司示                                                                                                    |                                                                                                    |                                                                                                    |                                                                                                    |                                                                                                    |                                                                                                    |                                                                  |                                                                                                    |
|--------|------------------------------|---------------------------------------------------------------|----------------------------------------------------------------------------------------------------|----------------------------------------------------------------------------------------------------|----------------------------------------------------------------------------------------------------|----------------------------------------------------------------------------------------------------|----------------------------------------------------------------------------------------------------|----------------------------------------------------------------------------------------------------|----------------------------------------------------------------------------------------------------|----------------------------------------------------------------------------------------------------|------------------------------------------------------------------|----------------------------------------------------------------------------------------------------|
| 依系所    | 新別                           |                                                               |                                                                                                    | 圖示                                                                                                    |                                                                                                    |                                                                                                    |                                                                                                    |                                                                                                    |                                                                                                    |                                                                                                    |                                                                  |                                                                                                    |
|        | 依系所別 共同教學中心 依授課老師 依上課時間 綜合查詢 |                                                               |                                                                                                    |                                                                                                    |                                                                                                    |                                                                                                    |                                                                                                    |                                                                                                    |                                                                                                    |                                                                                                    |                                                                  |                                                                                                    |
| 依系所    | 別                            | 共同                                                            | 剥教                                                                                                    | 图中心 依打                                                                                                    | 受課                                                                                                    | 老師                                                                                                    | 依上課                                                                                                    | 時間                                                                                                    | <b>Å</b>                                                                                                    | 宗合著                                                                                                    | 查書                                                               | 句                                                                                                    |
|        |                              |                                                               |                                                                                                    |                                                                                                    |                                                                                                    | 依系                                                                                                    | 《所別查書                                                                                                    | 洵課利                                                                                                    | ₹                                                                                                    |                                                                                                    |                                                                  |                                                                                                    |
| 7      | ★學年                          | ·度: <sup>1</sup>                                              | 01                                                                                                    | ★學期:                                                                                                    | 1                                                                                                    |                                                                                                    |                                                                                                    |                                                                                                    |                                                                                                    |                                                                                                    |                                                                  |                                                                                                    |
| 7      | ★學制                          | 「:請導                                                          | 巽擇學                                                                                                    | 制 🖌                                                                                                    | 學院                                                                                                    | :                                                                                                    |                                                                                                    |                                                                                                    |                                                                                                    |                                                                                                    |                                                                  |                                                                                                    |
| ;      | 系所:                          |                                                               |                                                                                                    |                                                                                                    |                                                                                                    |                                                                                                    |                                                                                                    |                                                                                                    |                                                                                                    |                                                                                                    |                                                                  |                                                                                                    |
|        | 課程名                          | 稱:                                                            |                                                                                                    |                                                                                                    |                                                                                                    |                                                                                                    |                                                                                                    |                                                                                                    |                                                                                                    |                                                                                                    |                                                                  |                                                                                                    |
| J      | 巢作翫<br>★表                    | 明:<br>示寫必                                                     | 24〕                                                                                                    | 位。                                                                                                    |                                                                                                    |                                                                                                    |                                                                                                    |                                                                                                    |                                                                                                    |                                                                                                    |                                                                  |                                                                                                    |
| 2      | 課程                           | 名稱可                                                           | 以不                                                                                                    | 用輸入全部的                                                                                                    | 名稱                                                                                                    | 。<br>合け2次501                                                                                                    |                                                                                                    |                                                                                                    |                                                                                                    |                                                                                                    |                                                                  |                                                                                                    |
|        | ).学/元<br>査舗                  | 以余月                                                           | ተዋነት                                                                                                    | 「聊人,便是宣                                                                                                    | 調王                                                                                                    | 部頁科                                                                                                    |                                                                                                    |                                                                                                    |                                                                                                    |                                                                                                    |                                                                  |                                                                                                    |
| L      |                              |                                                               | /                                                                                                    | $\smile$                                                                                                    |                                                                                                    |                                                                                                    | ])                                                                                                    |                                                                                                    |                                                                                                    |                                                                                                    |                                                                  |                                                                                                    |
| 問課學在度/ | 盟課年/                         | 科目代                                                           | 利日南                                                                                                    |                                                                                                    | 心躍修                                                                                                    | 學合數-上課                                                                                                    | 上課時書間/1世                                                                                                    | 授課券                                                                                                    | 問課↓                                                                                                    | 剩餘人                                                                                                    | 借                                                                |                                                                                                    |
| 學期     | 班                            | 號                                                             | 號                                                                                                    | 課程名稱                                                                                                    | 別                                                                                                    | 時數                                                                                                    | 點                                                                                                    | 師                                                                                                    | 數                                                                                                    | 數                                                                                                    | 註                                                                | 查看<br>選調                                                                                                    |
| 101/1  | 1/1                          | ELF1008                                                       | 2466                                                                                                    | 英文作文(一)                                                                                                    | 必修                                                                                                    | 212                                                                                                    | (—)12/                                                                                                    | Petra                                                                                                    | 30                                                                                                    | 30                                                                                                    |                                                                  | 完整                                                                                                    |
| 101/1  | 1/1                          | ELF1060                                                       | 2470                                                                                                    | 英語簡報及文書處理                                                                                                    | 必修                                                                                                    | 2/2                                                                                                    | (—)56/J415-<br>1                                                                                                    | 曹秀蓉                                                                                                    | 65                                                                                                    | 65                                                                                                    |                                                                  | 選調                                                                                                    |
|        | 開課學年度/                       | ★學年<br>★學制<br>系所:<br>課程名<br>操作説<br>1.★表<br>2.課程<br>3.學院<br>査詢 | ★學年度:         ★學制:         京所:         課程名稱:         操作説明:         1.★表示為立         2.課程名稱         3.學院或系用         重調         101/1       1/1         101/1       1/1         1/1       ELF1008 | ★學年度:       101         ★學制:       請選擇學         系所:       課程名稱:         操作說明:       1★表示為必塡欄         2.課程名稱可以不       3.學院或系所可不         運調       1★         101/1       1/1       ELF1008       2466         101/1       1/1       ELF1060       2470 | ★學年度:       101       ★學期:         ★學制:       請選擇學和       ✓         系所:       課程名稱:          操作說明:       1.★表示爲必塡欄位。       2.課程名稱可以不用輸入全部的         3.學院或系所可不輸入,便是查       查詢         暫聯學年慶/       期票年/       幣目代       幣目序         曹謝       1/1       ELF1008       2466       英文作文()         101/1       1/1       ELF1060       2470       英語簡報及文書處理 | ★學年度:       101       ★學期:       1         ★學制:       請選擇學制       ●學院         系所:       課程名稱:          操作說明:       1.★表示為必塡欄位。       2.課程名稱可以不用輸入全部的名稱         3.學院或系所可不輸入,便是查詢全       查詢         董詢          弊照       ●         101/1       1/1       ELF1008       2466       英文作文()       必修         101/1       1/1       ELF1060       2470       英語簡報及文書處理       必修 | ★學年度:       101       ★學期:1         ★學制:       請選擇學制       學院:         系所:       課程名稱:          操作說明:       1.★表示爲必填欄位。         2.課程名稱可以不用輸入全部的名稱。         3.學院或系所可不輸入,便是查詢全部資料         查詢         101/1       1/1         L11       ELF1008         2466       英文作文()       必修         22       101/1       1/1         11       ELF1060       2470       英諾簡報及文書處理       必修       22 | ★學年度:       101       ★學期:       1         ★學制:       請選擇學制       學院:         系所:       課程名稱:          操作說明:       1.       ★表示爲必塡欄位。         2.課程名稱可以不用輸入全部的名稱。       3.學院或系所可不輸入,便是查詢全部資料         重調           101/1       1/1       ELF1008       2466       英文作文(-)       必修       22       (-)56/7415-         101/1       1/1       ELF1060       2470       英語簡報及文書處理       必修       22       (-)56/7415- | 「大學年度:       101       ★學期:       1         ★學前:       請選擇學利       學院:         茶所:       學作說明:         1.★表示為必填欄位。       2.課程名稱可以不用輸入全部的名稱。         3.學院或系所可不輸入,便是查詢全部資料         重調         1.1       大家示為必填欄位。         2.課程名稱可以不用輸入全部的名稱。         3.學院或系所可不輸入,便是查詢全部資料         重調         101/1       1/1       ELF1008       2466       英文作文(一)       必修       22       (-)12/       Petra         101/1       1/1       ELF1060       2470       英翻簡報及文書處理       必修       22       (-)56/7415-       1 常秀蓉 | 「大學年度: 101       ★學期:1         ★學約:       請選擇學利       學院:         家所:       學院:         課程名稱:       學院:         操作說明:       1.         1.< | 依系所別查詢課程         ★學年度:       101       ★學期:       1         ★學期: | 快學年度:       101       ★學期:       1         ★學制:       請選擇學制       學院:         案所:       學院:         課程名稱:          建作說明:       1.       表示為必填欄位。         2.課程名稱可以不用輸入全部的名稱。       3.學院或系所可不輸入,便是查詢全部資料         查詢          算響年度       算罪¥       發目代       醫庫       摩釋名稱       你運修 學校整:上部       上部時間地 簡單       聚素       繁修、僅         101/1       1/1       ELF1008       2466       英文作文()       必修 22       (-)12/       Pera       30       30         101/1       1/1       ELF1060       2470       英簡簡報及文書處理       必修 22       (-)56/1415-       曹秀容       65       65 |

#### 1、選課版課綱

功能說明:提供使用者觀看該科選課版課綱。

| 操作順序說明  | 圖示                                      |
|---------|-----------------------------------------|
| 請點選「選課版 | 選課版課網                                   |
| 課綱」,即出現 | 完整版課網                                   |
| 該課綱。    | 送 2 2 2 2 2 2 2 2 2 2 2 2 2 2 2 2 2 2 2 |

第15頁

2、完整版課綱

功能說明:提供使用者觀看該科完整版課綱。

0

| 操作順序說明  | 圖示      | 教 |
|---------|---------|---|
| 請點選「完整版 | 選課版課網   | 務 |
| 課綱」即出現該 | 完整版課網   |   |
| 科課綱。    | 送言果P民串」 |   |

選課系統-使用者版

**秋**、秋天秋秋日秋日

3、選課限制

功能說明:提供使用者觀看該科選課限制。

| 操作順序說明  | 圖示    |
|---------|-------|
| 請點選「選課限 | 選課版課網 |
| 制」即出現該科 | 完整版課網 |
| 選課限制。   | 選調服制  |

## 二、共同教學中心

功能說明:提供使用者從共同教學中心查詢課程。

| 操作順序說明    | 圖示                                       |
|-----------|------------------------------------------|
| 請點選「共同教   | 依系所別 共同教學中心 依授課老師 依上課時間 綜合查詢             |
| 學中心」。     |                                          |
|           | 依系所別   共同教學中心   依授課老師   依上課時間   綜合查詢     |
| 1. ★表示為必  | TT have bet West T - X - shadebad to bT. |
| 填欄位。      | 共同教學中心課程查詢                               |
| 2. 課程名稱可  | ★學年度: 101 ★學期: 1                         |
| 以不用輸入全    | 日/夜間部:全部 💙 教學群組: 請選擇教學群組                 |
| 部的名稱。     | 課程名稱:                                    |
| 3. 日/夜間部或 | 操作說明:                                    |
| 教學群組可不    | 1.★表示爲必項懶位。<br>2.課程名稱可以不用輸入全部的名稱。        |
| 輸入,便是查詢   | 3.日/夜間部或教學群組可不輸入,便是查詢全部資料                |
| 全部資料。     | 查詢                                       |
|           | <u> </u>                                 |

第16頁

#### 選課系統-使用者版

• 校務行政組

#### 1、選課版課綱

功能說明:提供使用者觀看該科選課版課綱。

| 操作順序說明  | 圖示     |
|---------|--------|
| 請點選「選課版 | 選課時反課網 |
| 課綱」,即出現 | 完整版課綱  |
| 該課綱。    | 選課限制   |

2、完整版課綱

功能說明:提供使用者觀看該科完整版課綱。

| 操作順序說明  | 圖示    |
|---------|-------|
| 請點選「完整版 | 選課版課網 |
| 課綱」即出現該 | 完整版課網 |
| 科課綱。    | 選課限制  |

3、選課限制

1 N.

#### 功能說明:提供使用者觀看該科選課限制。

| 操作順序說明  | 圖示    |
|---------|-------|
| 請點選「選課限 | 選課版課網 |
| 制」即出現該科 | 完整版課綱 |
| 選課限制。   | 選課限制  |

第 17 頁

選課系統-使用者版

/ · · 校務行政組

## 三、依授課老師

| 功能説明・掟に                                        | 兴 使 用 >       | 百代校                   | 沐花               | 即宣言                                        | り环       | :在。              |                            |             |                |          |                |                |  |
|------------------------------------------------|---------------|-----------------------|------------------|--------------------------------------------|----------|------------------|----------------------------|-------------|----------------|----------|----------------|----------------|--|
| 操作順序說明                                         |               |                       |                  |                                            |          |                  | 圖示                         |             |                |          |                |                |  |
| 請點選「依授                                         | 依至            | (सन्द्र)              | 土                | 同叛魔                                        | ш        | <u>i.</u> ]      | 优将轴头的                      | 田 佐ト        | 御田             | 期        | になる            | 本勤             |  |
| 課老師」。                                          | <b>L</b> LT   | ן פע וליא             |                  | 中秋寺                                        | ΥT'      | <u>п, Г</u>      | MIXIM-20                   |             | - <b>#/</b> [H | 11EU     | 1 1 1 1 1      |                |  |
| 操作說明:                                          |               |                       |                  |                                            |          |                  |                            |             |                |          |                |                |  |
| 1.★表示為必                                        |               |                       |                  |                                            |          |                  |                            |             |                |          |                |                |  |
| 填欄位。                                           | 44-75         | हर्द्र सब )           |                  | र <del>।</del> ४८ क्षेत्र –                |          | )   ++           | - 1400 - 1400 - 1407 ADT ) | ter t.≢mort |                | )   4-   | <u></u>        |                |  |
| 2. 課程名稱可                                       | <b>依</b> 系    | 所別                    | 可天               | 同教学中                                       | ۰U       | 11               | (投課老師)                     | 化上課         | 時間             | ļ Й;     | <sup>余</sup> 台 |                |  |
| 以不用輸入全                                         |               |                       |                  |                                            |          |                  | 依招                         | 影課教師查讀      | 詢課種            | Ī        |                |                |  |
| 部的名稱。                                          |               | ★學年別                  | 度: <sup>1</sup>  | .01                                        | *        | 學期               | 1                          |             |                |          |                |                |  |
| 3. 教師姓名可                                       |               | 教師姓名:                 |                  |                                            |          |                  |                            |             |                |          |                |                |  |
| 不用輸入全部                                         |               | 聘任系所:請選擇系所 V 聘任系所之教師: |                  |                                            |          |                  |                            |             |                |          |                |                |  |
| 姓名。                                            |               | 課程名稱:                 |                  |                                            |          |                  |                            |             |                |          |                |                |  |
| 4. 若不知教師                                       |               | 操作說□<br>1.★表示         | 月:<br>ミ為必        | 5塡欄位                                       | 0        |                  |                            |             |                |          |                |                |  |
| 姓名,可改由                                         |               | 2.課程名                 | 稱可               | 以不用                                        | 輸入       | 全部               | 的名稱。<br>夕。                 |             |                |          |                |                |  |
| 聘任系所及聘                                         |               | 3.家師奶<br>4.若不知        | 物師               | 」<br>「一一一一一一一一一一一一一一一一一一一一一一一一一一一一一一一一一一一一 | へま<br>可改 | 。<br>自物生<br>(由聘) | 石。<br>任系所及聘任               | 系所之教師       | 前,查            | 詢招       | 受課教師講          | 粮資料。           |  |
| 任系所之教                                          |               | 查詢                    |                  |                                            |          |                  |                            |             |                |          |                |                |  |
| 師,查詢授課                                         |               |                       |                  |                                            |          |                  |                            |             |                |          |                |                |  |
| 教師課程資                                          |               |                       |                  |                                            |          |                  |                            |             |                |          |                |                |  |
| 料。                                             |               |                       |                  |                                            |          |                  |                            | 1           |                |          |                |                |  |
|                                                | 目神殿           | en și li              |                  |                                            | 必        | 闘パ、              |                            | _           |                |          |                |                |  |
|                                                | 年度/學 5<br>期 新 | ₩<br>年/ 科目代號<br>班     | <sup>科目</sup> 序號 | 課程名稱                                       | 選修斯      | 學力<br>數-上<br>課時數 | 上課時間/地點                    | 授課老師        | 開課<br>人數       | 剩餘<br>人數 | 備註             | 查看內容           |  |
| 中五丁六跖二                                         | 101/1         | /1 MD1100             | 0715             |                                            | 必必       | 212              | (                          |             | 45             | 45       |                | 選課版課網          |  |
| <b>重山「</b> <i>刀</i> 綱 小<br>本均 <del>4</del> 里 。 |               | ./1 MD11004           | . 0/15           | 时间                                         | 修        | 213              | ()Z34/1303                 | PRTAG       | 4.5            | 40       |                | 選課限制           |  |
| 旦 词 临 不 。                                      | 101/1 2       | 2/1 MDI2002           | 2234             | 色彩學                                        | 必修       | 2/2              | (四)34/G502                 | 王亦涵         | 45             | 45       |                | 選課版課網<br>完整版課網 |  |
|                                                |               |                       |                  | 1                                          | 1.00     |                  |                            |             |                |          |                | 3824年間第二日      |  |

0

1、選課版課綱

0.00.00.

功能說明:提供使用者觀看該科選課版課綱。

5 0.6

| 操作順序說明  | 圖示    |
|---------|-------|
| 請點選「選課版 | 選課版課網 |
| 課綱」,即出現 | 完整版課網 |
| 該課綱。    | 選課限制  |

第18頁

#### 選課系統-使用者版

• 校務行政組

#### 2、完整版課綱

功能說明:提供使用者觀看該科完整版課綱。

0

| 操作順序說明  | 圖示    |  |
|---------|-------|--|
| 請點選「完整版 | 選課版課綱 |  |
| 課綱」即出現該 | 完整版課綱 |  |
| 科課綱。    | 選課限制  |  |

3、選課限制

功能說明:提供使用者觀看該科選課限制。

| 操作順序說明  | 圖示    |
|---------|-------|
| 請點選「選課限 | 選課版課網 |
| 制」即出現該科 | 完整版課綱 |
| 選課限制。   | 選調服制  |

#### 四、依上課時間

0.00.00

功能說明:提供使用者依上課時間查詢課程。

| 操作順序說明          | 圖示                                                                   |
|-----------------|----------------------------------------------------------------------|
| 請點選「依上課<br>時間」。 | 依系所別 共同教學中心 依授課老師 依上課時間 綜合查詢                                         |
|                 | 依系所別 共同教學中心 依授課老師 依上課時間 綜合查詢                                         |
|                 | 依上課時間查詢課程                                                            |
| 1. ★表示為必        | ★學年度: 101 ★學期: 1                                                     |
| 填欄位。            | 上課時間:□星期一□星期二□星期三□星期四□星期五□星期六□星期日                                    |
| 2. 上課時間和        | 節次:□第一節 □第二節□第三節□第四節□第N節□第五節□第六節□第七節□第八音<br>□第九節□第A節□第B節□第C節□第D節□第E節 |
| 節次可一次勾          | 操作說明:                                                                |
| 選多筆。            | 1.★表示為必填欄位。<br>2.上課時間和節次可一次勾選多筆。                                     |
|                 | 查詢                                                                   |
|                 |                                                                      |

第 19 頁

N · /

教務

#### 選課系統-使用者版

**秋**、秋天秋秋日秋日

| 操作順序說明 |              | 圖示        |         |          |         |          |                  |              |      |          |          |    |                |
|--------|--------------|-----------|---------|----------|---------|----------|------------------|--------------|------|----------|----------|----|----------------|
|        | 開課學年<br>度/學期 | 開課<br>年/班 | 科目代號    | 科目<br>序號 | 課程名稱    | 必選<br>修別 | 學分數-<br>上課時<br>數 | 上課時間/地點      | 授課老師 | 開課<br>人數 | 剩餘<br>人數 | 備註 | 适看虎            |
| 畫面下方顯示 | 101/1        | 2/1       | MAI2001 | 0722     | 工程數學(一) | 必修       | 3/3              | (—)2/、(三)34/ | 鄭錕燦  | 60       | 60       |    | 選課<br>完整<br>選課 |
| 查詢結果。  | 101/1        | 2/1       | MAI2001 | 0722     | 工程數學(一) | 必修       | 3/3              | (—)2/、(三)34/ | 鄭錕燦  | 60       | 60       |    | 選課<br>完整<br>選課 |
|        |              |           |         |          |         |          |                  |              |      |          |          |    |                |

#### 1、選課版課綱

功能說明:提供使用者觀看該科選課版課綱。

| 操作順序說明  | 圖示    |
|---------|-------|
| 請點選「選課版 | 選課版課網 |
| 課綱」,即出現 | 完整版課綱 |
| 該課綱。    | 選課限制  |

2、完整版課綱

功能說明:提供使用者觀看該科完整版課綱。

| 操作順序說明  | 圖示             |
|---------|----------------|
| 請點選「完整版 | 選課版課網          |
| 課綱」即出現該 | <b>一完整版課</b> 網 |
| 科課綱。    | 選調服用           |

3、選課限制

N · / N ·

功能說明:提供使用者觀看該科選課限制。

| 操作順序說明  | 圖示    |
|---------|-------|
| 請點選「選課限 | 選課版課網 |
| 制」即出現該科 | 完整版課網 |
| 選課限制。   | 選課限制  |

第 20 頁

G

#### 選課系統-使用者版

## 五、綜合查詢

50.20.20

0

0

| <b>對學中心   {</b><br>學中心   依授講<br>  ★學期:1<br>  ♥ 學院:<br>  ▼ 學院:<br>    ▼ 學院:<br>    ▼                                                                                                    |  |  |  |  |  |  |  |
|----------------------------------------------------------------------------------------------------|--|--|--|--|--|--|--|
| <b>對學中心  </b><br><b>學中心  依授講</b><br>▲學期:1<br><b>★</b> 學期:1<br><b>※</b> 學院:<br><b>澤</b> 系所<br>二<br>二<br>二<br>二<br>二<br>二<br>二<br>二<br>二<br>二<br>二<br>二<br>二                                                                                                    |  |  |  |  |  |  |  |
| <ul> <li>學中心 依授調</li> <li>★學期:1</li> <li>♥學院:</li> <li></li> <li></li> <li< td=""></li<></ul> |  |  |  |  |  |  |  |
| ★學期:1 學院: ¥案系所 ¥案系所 第二前 - 星期二                                                                                                    |  |  |  |  |  |  |  |
| ★學年度:101       ★學期:1         學制:請選擇學制       學院:         系所:          教學群組:請選擇系所          教師姓名:          聘任系所:請選擇系所          教師問題:          課程名稱:          上課時間:       星期一         「第二節       第二節         第二節       第四節         第二節       第四節         第二節       第二節         第二節       第二節         第二       第二節         第二       第二         第二       第二         第二       第二         第二       第二         第二       第二         第二       第二         第二                                                                                                    |  |  |  |  |  |  |  |
| 下輸入便執行查詢                                                                                                    |  |  |  |  |  |  |  |
| 課程名稱 必選 學                                                                                                    |  |  |  |  |  |  |  |
|                                                                                                    |  |  |  |  |  |  |  |
|                                                                                                    |  |  |  |  |  |  |  |
|                                                                                                    |  |  |  |  |  |  |  |

第 21 頁

00.0

小···校務行政組

Θ

0

0

0

0

#### 1、選課版課綱

功能說明:提供使用者觀看該科選課版課綱。 操作順序說明 圖示 請點選「選課版 課綱」,即出現 該課綱。

0

0

2、完整版課綱

功能說明:提供使用者觀看該科完整版課綱。

| 操作順序說明  | 圖示    |
|---------|-------|
| 請點選「完整版 | 選課版課網 |
| 課綱」即出現該 | 完整版課網 |
| 科課綱。    | 選調服用  |

3、選課限制

功能說明:提供使用者觀看該科選課限制。

| 操作順序說明  | 圖示    |
|---------|-------|
| 請點選「選課限 | 選課版課綱 |
| 制」即出現該科 | 完整版課網 |
| 選課限制。   | 選課限制  |

## 伍、修課輔導(開發中)

6 . . . . . . . . . .

功能說明:。

| 操作順序說明        |      |       | 圖示   |      |      |
|---------------|------|-------|------|------|------|
| 請點選「修課輔<br>導」 | 訊息公告 | 加選/退選 | 修課清單 | 課程查詢 | 修課輔導 |
|               |      |       |      |      |      |

第 22 頁

**、、、、、、、校務行政組** 

教務

選課系統-使用者版